## 福建助学 APP 常见问题解答

角色: 辅导员

1. 心好累,每次登录系统都要输入一长串密码,密码又很复杂,怎么办?

建议使用谷歌浏览器,选择记住密码,登录比较方便,系统使用感也比较流畅。

2. 密码输入错了,账号被锁定了,怎么办?

密码区分大小写、特殊符号,一定要仔细输入,一旦输入错 误次数达到5次账号即锁定。被锁定后请联系我进行解锁, 解锁后可立即重新登录。

3.终于成功登录系统,我这账号都有什么权限,需要做什么 工作啊?

辅导员账号有认领自己班级的权限、审核自己所带学生申请 资料的权限、下载学生申请资料的权限;需要做的工作有逐 个审核学生提交的申请材料、给申请学生生成评议二维码并 组织学生进行民主评议、计算排名差异,完成这些工作后将 学生的申请提交到院系账号。

院系账号有编辑辅导员账号信息的权限、配置院系辅导员班级的权限、审核全院系学生申请资料的权限、下载学生申请资料的权限、在学校切线后下载认定结果名单的权限;需要做的工作有逐个复核学生提交的申请材料、对辅导员提交的计算排名差异异常的学生组织座谈、调研等进行研判,完成

所有这些工作后将学生的申请提交至校级账号,在校级账号 完成切线工作后下载认定结果公示名单,对名单进行公示 (除非极其特殊的情况,一般不建议院系对系统认定结果进 行调整)。

4. 为啥我(辅导员)没办法认领自己的班级啊?

同一个班级只能被认领一次,如果出现无法认领自己班级的 情况,检查是不是被其他老师错领了,如果发生错领的情况, 请院系账号删除此辅导员账号、重新增加辅导员账号、重新 认领。

5. 我(辅导员)第一次登录的时候认领了自己的班级,但是 遗漏了个别班级,后面再登录想要增加班级但是那个按钮已 经灰了,怎么办?

出现此种情况需要联系院系账号,请院系账号直接分配班级。 具体路径为"教工信息管理(院系)-该辅导员-编辑-配置 班级-年级空白处-专业空白处-班级空白处"。

 6. 学生提交的认定申请中有部分需要提供佐证材料,但我这 边后台没有显示图片,联系学生,学生说他在申请时提交了 图片,这是怎么回事?

遇到此种情况,请将申请退回给学生,提醒学生下载 APP 最 新版本(APP 不定时更新的,使用的一定得是申请时最新的 版本;如果有的手机应用市场没有助学宝 APP 请学生先下载 腾讯应用宝 APP,在腾讯应用宝 APP 里下载安装最新版本的

助学宝 APP),重新登录、删除原来的图片,重新提交图片、 提交申请。

7.给学生进行民主评议的时候,我(辅导员)生成了评议二 维码但是学生说啥也扫不出来,有时候甚至无法生成二维码, 怎么办?

首先,建议使用谷歌浏览器或者猎豹浏览器登录 APP 后台进 行系统操作;第二,多次尝试生成二维码;第三,给学生生 成评议二维码后建议不要截图发给学生,通过"另存为"保 存成图片发给学生,如果此种形式学生扫描多次仍然扫不出 来只得让学生来到现场,直接生成二维码后让学生现场扫描。 8.学生扫描民主评议二维码后,没有任何提示信息也没有出 现被评议人的信息,这怎么办?

需要确认民主评议学生的专业班级与被评议人的专业班级 是否一致,只有二者一致才会扫描成功。

9. 民主评议已经达到人数(不低于班级人数的10%)但仍显示未达到人数,怎么处理?

暂时退出系统,耐心等候十分钟再重新登录并刷新界面,再 点击计算平均分,就可以操作成功。

10. 计算排名差异时提示"需要在此页面筛选框里选择并查询您负责的班级",如何处理?

在页面上方的筛选款里选择相应的年级、班级,再进行计算 排名差异。

11. 点击计算排名差异时,显示当前互评分未补充齐全,无法进行计算,怎么办?

查看民主评议设置页面左下角记录条数与民主评议反馈统 计页面左下角的记录条数是否一致,若不一致则说明未完成 所有人申请人的民主评议,需要先完成所有申请人的民主评 议工作,再计算排名差异。

(先在民主评议反馈信息统计页面计算平均分,再到资料审 批页面选择年级和班级之后计算排名差异,不要勾选已经退 回的学生信息。)

12. 学生多次填写错漏,需要多次退回给学生,这样是否会影响学生的申请资格?

系统已经解除退出次数限制,学生被退回次数不影响申请资格,但仍然建议提醒学生一次性准确提交,避免遇到系统升级、改版期间提交难问题。

13. 本来想退回给学生结果不小心点击了"撤销申请"怎么办?

"撤销申请"后的学生将无法申请国家助学金,如果误点"撤销申请"第一时间联系校级账号,由校级账号联系教育厅处理。

(一定要慎重点击"撤销申请"!)

14. 给学生计算排名差异,结果有学生计算排名差异异常,怎么办?

对于计算排名差异异常的学生,辅导员综合了解学生情况后 认为学生申请不存在问题的仍然可以选择"通过"提交至院 系账号;院系通过查阅资料,了解辅导员家访或访谈情况后, 判断学生实际存在困难则处理为"测评无误"后"通过", 提交学生信息至学校账号;判断学生材料填写有误则"退回" 重新提交,判断学生虚假填报可"撤销申请"(注意慎重操 作"撤销申请",撤销申请后学生本学年不能再次提交认定 申请,不能申请国家助学金)。